## **HTS info sheet**

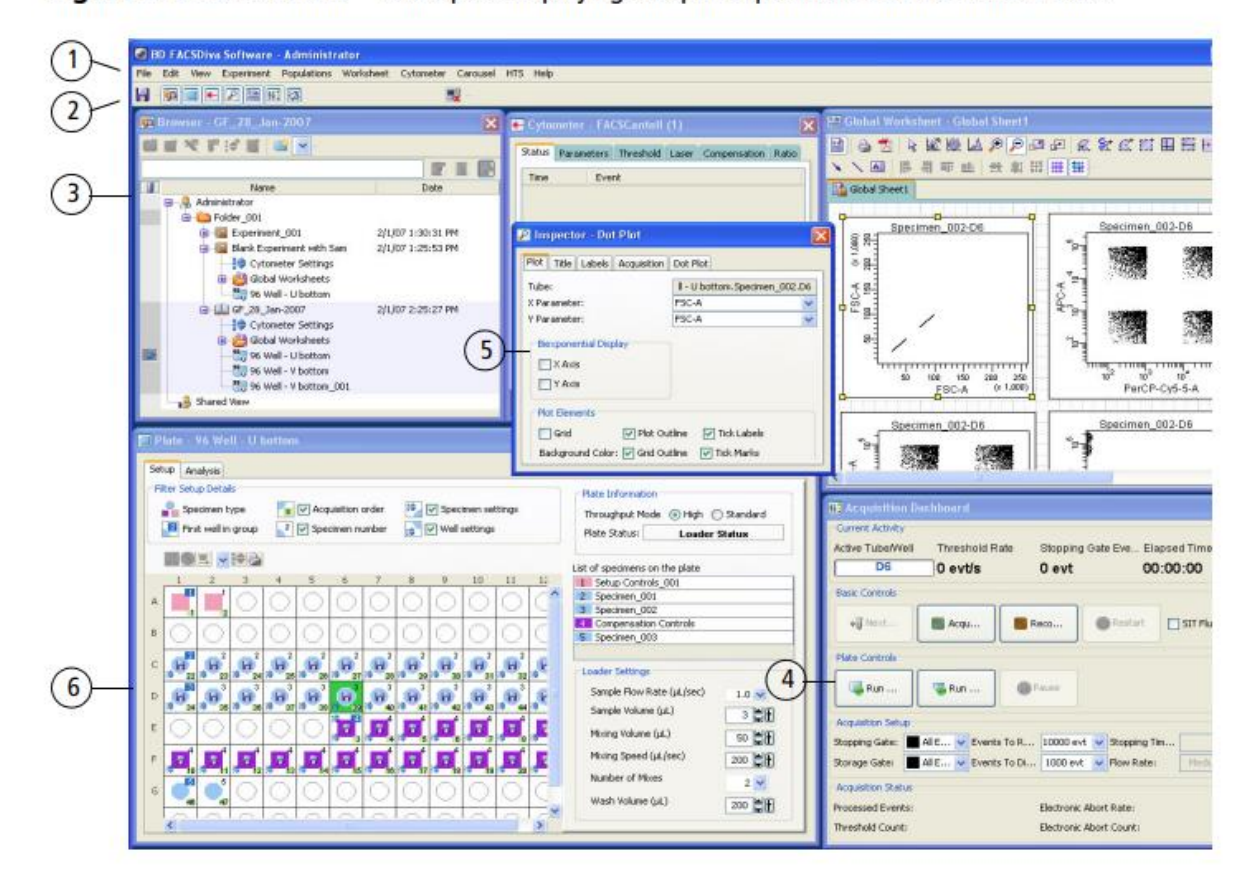

Figure 2-1 BD FACSDiva<sup>™</sup> workspace displaying an open experiment and the Plate window

| Number | Common Workspace Components                                                                                                    | First things first: Go to Fil                                                                               |
|--------|----------------------------------------------------------------------------------------------------|----------------------------------------------------------------------------------------------------|
| 1      | Use the commands in the menu bar to operate the software.                                                                                                    | click Auto Increment, so                                                                                    |
|        | <ul> <li>Use the Experiment Populators Worksheet Cytometer HIS help</li> <li>Use the Experiment menu to add a new experiment to the Browser or open a template. A new experiment automatically contains global cytometer settings and a global worksheet. For information, see Creating Experiments on page 72.</li> </ul> | that each file gets the<br>appendix _001, _002 etc.<br>This is important for later<br>evaluation in another |
|        | • Use the commands in the HTS menu to perform maintenance procedures on the HTS. For information, see Maintenance on page 111.                                                                                                    | software (f.e. flowjo,<br>fcsexpress).                                                                      |
| 2      | Click a button on the Workspace toolbar to hide or show the corresponding window.                                                                                                    |                                                                                                    |
|        |                                                                                                    | -                                                                                                    |

| 3        | <ul> <li>Use the Browser window to create and set up experiments and view experimental data hierarchically.<br/>In the Browser, double-click an experiment to open it.</li> <li>Click the New Experiment button ()) on the Browser toolbar to create a new experiment.</li> <li>Click the New Plate button ()) on the Browser toolbar to add a default 96-well U-bottom plate to the open experiment.</li> <li>Click the arrow next to the New Plate button ()) to select a new plate type to add to the experiment.<br/>The type you select becomes the default.</li> <li>Browser ()) to select becomes the default.</li> <li>Browser ()) () () () () () () () () () () () ()</li></ul> | Create a new experiment<br>as usual.<br>Select the respective plate<br>format here. U and V<br>plates are usually better<br>because the cells are<br>mixed much more<br>thoroughly. |
|----------|----------------------------------------------------------------------------------------------------|----------------------------------------------------------------------------------------------------|
| 4<br>958 | Use the Acquisition Dashboard to acquire and record well data. Use the<br>Plate controls to acquire and record wells in sequence using the selected<br>throughput mode. Run Plate runs the wells from the current position to the<br>end of the plate. Run Well(s) runs the selected wells only.<br>Use the Basic Controls to manually acquire or record selected wells in<br>standard mode using the current loader settings.                                                                                                    | If the plate controls are<br>not displayed, simply<br>right-click "Show plate<br>controls".                                                                                         |

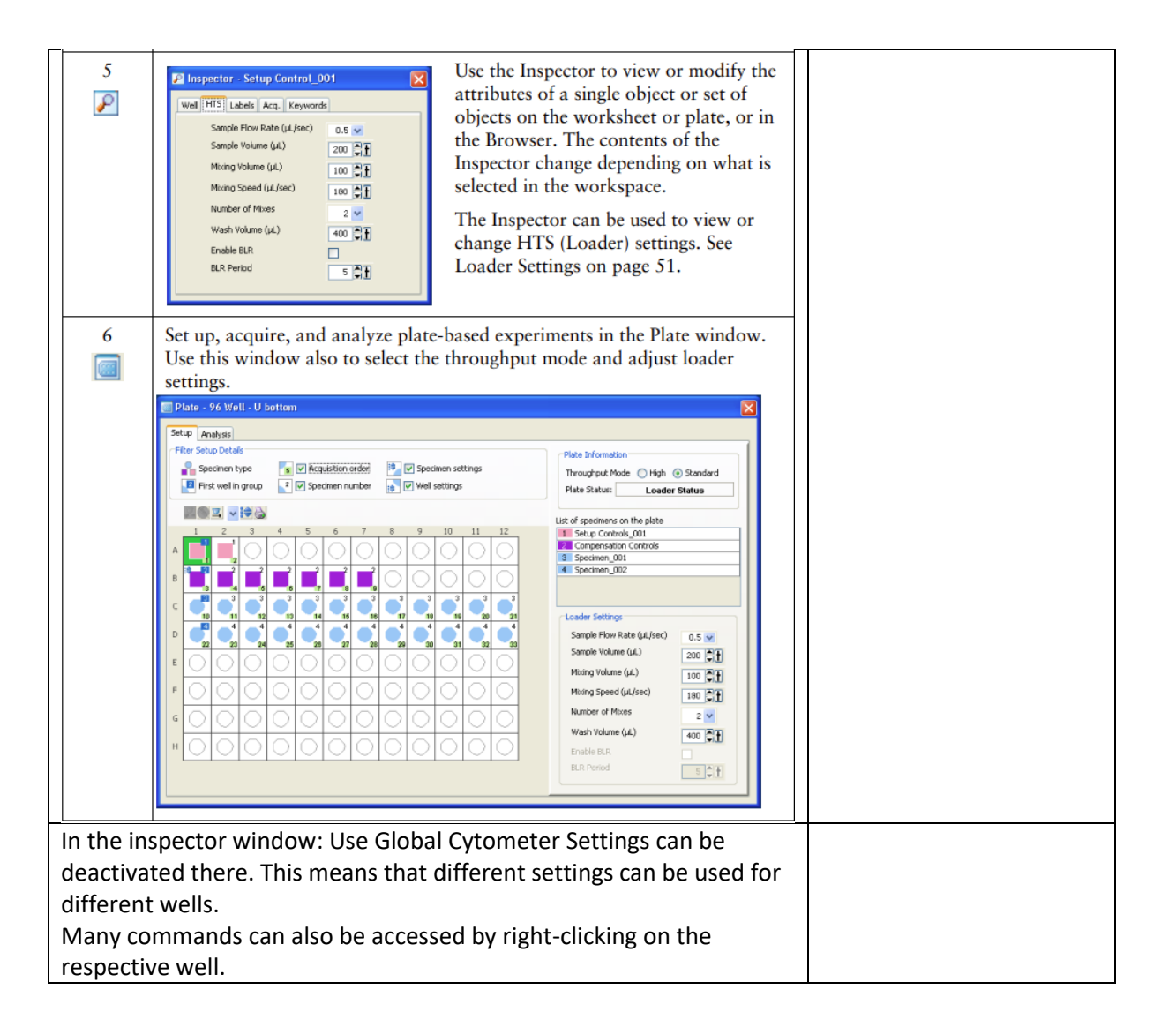

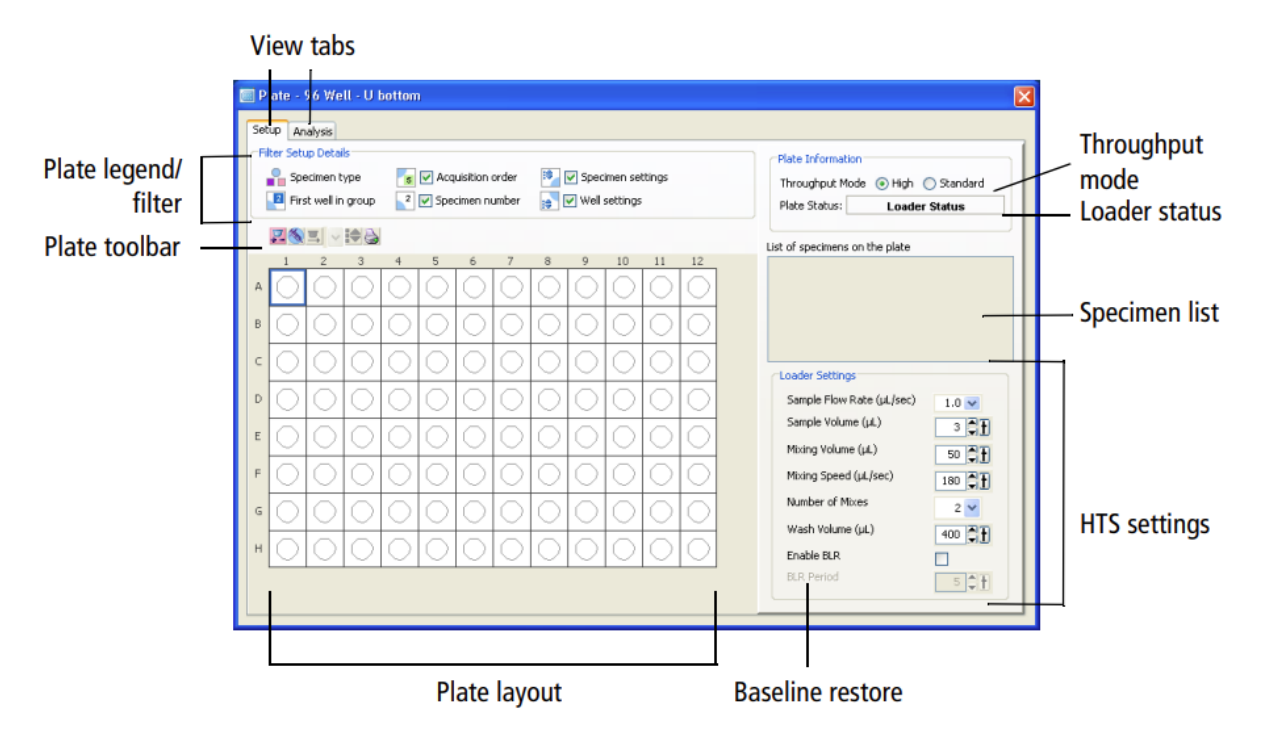

| Loader Settings |                                                                      |                                                                                                    |  |  |
|-----------------|----------------------------------------------------------------------|----------------------------------------------------------------------------------------------------|--|--|
| Sample Volume   | 50 $\mu$ l dead volume, which means if I want to measure 200 $\mu$ l |                                                                                                    |  |  |
|                 | of my sample, I need to put 250 $\mu$ I of sample into my well.      |                                                                                                    |  |  |
| Mixing Volume   | ½ of the total volume is a good benchmark.                           |                                                                                                    |  |  |
| Mixing Speed    | 220 default value for PBMCs, f.e. for dendritic or thawed            |                                                                                                    |  |  |
|                 | cells you should choose a lower value.                               |                                                                                                    |  |  |
| Carry over      | You should incorporate cleaning wells with H <sub>2</sub> O or PBS   |                                                                                                    |  |  |
| BLR             | Baseline Restore Period, goes from 5 to 150.                         |                                                                                                    |  |  |
|                 | The value x10 is the delayed recording in milliseconds, f.e. is      |                                                                                                    |  |  |
|                 | the value 5, the recording starts after 50 milliseconds and          |                                                                                                    |  |  |
|                 | not immediately.                                                     |                                                                                                    |  |  |
|                 | Volume type                                                          | Definition                                                                                                  |  |  |
|                 | Well volume                                                          | Volume that well can hold filled to the brim                                                                |  |  |
|                 | Dispensed volume                                                     | Volume pipetted into well minus aspirated excess volume                                                     |  |  |
|                 | Aspirated excess volume                                              | Standard mode = 20 μL                                                                                       |  |  |
|                 | Available volume                                                     | Volume pipetted into well minus aspirated excess volume minus dead volume                                   |  |  |
|                 | Minimum volume                                                       | $50~\mu L$ for both standard and high-throughput modes for 96-well plates                                   |  |  |
|                 | Mixing volume                                                        | Approximately one-half the available volume                                                                 |  |  |
|                 |                                                                      | <b>NOTE</b> A mixing volume that is larger than the available volume introduces air bubbles into the sample |  |  |
|                 | Dead volume                                                          | Volume in the bottom of the well that the probe cannot reach                                                |  |  |
|                 | Sample volume                                                        | Amount of sample requested for analysis in BD FACSDiva <sup>™</sup> software                                |  |  |

| Other information                                         |                                                                                                    |               |          |                         |          |       |  |
|-----------------------------------------------------------|----------------------------------------------------------------------------------------------------|---------------|----------|-------------------------|----------|-------|--|
| Which cell density is                                     | Fresh lympocytes: max. 10 million cells / mL                                                                                                    |               |          |                         |          |       |  |
| recommended?                                              | Dendritic cells: 1-2 million cells / mL                                                                                                    |               |          |                         |          |       |  |
| Additives                                                 | By adding EDTA, BSA etc. the cells remain intact.                                                                                                    |               |          |                         |          |       |  |
| thawed PBMCs                                              | Clogging of the sample line possible. Solution: lower cell                                                                                                    |               |          |                         |          |       |  |
|                                                           | density, lower sample flow rate, adding f.e. BSA to the                                                                                                    |               |          |                         |          |       |  |
|                                                           | sample.                                                                                                    |               |          |                         |          |       |  |
| Standard Mode                                             | In contrast to the standard mode, both pumps are working                                                                                                    |               |          |                         |          |       |  |
| High-Throughput Mode                                      | in the High-Throughput Mode at the same time. (this could                                                                                                    |               |          |                         |          |       |  |
|                                                           | be useful when checking a GFP signal on the whole plate $ ightarrow$                                                                                          |               |          |                         |          |       |  |
|                                                           | quick measurement)                                                                                                    |               |          |                         |          |       |  |
|                                                           | For everything else th                                                                                                    | ne stand      | ard mod  | le is reco              | ommend   | ed!   |  |
|                                                           | The sample flow rate                                                                                                    | goes fro      | om 0,5-3 | µl/sec.                 | (which e | quals |  |
|                                                           | to MED – HIGH). SO with the HTS we simply don't have a                                                                                                    |               |          |                         |          |       |  |
| "LOW" (which means it is not suitable for f.e. cell cycle |                                                                                                    |               |          |                         |          |       |  |
| analyses).                                                |                                                                                                    |               |          |                         |          | l     |  |
|                                                           | Setting                                                                                                    | Standard Mode |          | High-Throughput<br>Mode |          |       |  |
|                                                           |                                                                                                    | Default       | Range    | Default                 | Range    |       |  |
|                                                           | Sample flow rate (µL/sec)                                                                                                    | 1             | 0.5-3.0  | 1                       | 0.5-3.0  |       |  |
|                                                           | Sample volume (µL)                                                                                                    | 10            | 2–200    | 2                       | 2–10     |       |  |
|                                                           | Mixing volume (µL) <sup>a</sup>                                                                                                    | 100           | 5-100    | 50                      | 5-100    |       |  |
|                                                           | Mixing speed (µL/sec)                                                                                                    | 180           | 25-250   | 200                     | 25-250   |       |  |
|                                                           | Number of mixes (cycles)                                                                                                    | 2             | 0–5      | 2                       | 0–5      |       |  |
|                                                           | Wash volume (µL)                                                                                                    | 400           | 200-800  | 200                     | 200-800  |       |  |
|                                                           | a. We recommend a mixing volume that is one-half the available volume. See Loader Settings on page 35, Sample Well Volumes on page 35, and Mixing on page 37. |               |          |                         |          |       |  |
| Which plates?                                             | 384 well or 96 well plate                                                                                                    |               |          |                         |          |       |  |
|                                                           | Important: define in advance which plate size is used,                                                                                                    |               |          |                         |          |       |  |
|                                                           | otherwise the sample needle may be damaged in the                                                                                                    |               |          |                         |          |       |  |
|                                                           | process since the device knows the exact position of the                                                                                                    |               |          |                         |          |       |  |
| wells for each plate format.                              |                                                                                                    |               |          |                         |          |       |  |
| The lid must be on correctly!                             | The device detects if the lid is not properly seated.                                                                                                    |               |          |                         |          |       |  |
| Create settings                                           | Settings should be created beforehand with tubes instead                                                                                                    |               |          |                         |          |       |  |
|                                                           | of the plate. This has the advantage that you have more                                                                                                    |               |          |                         |          |       |  |
| time when adjusting the PMTs etc.                         |                                                                                                    |               |          |                         |          |       |  |
| Cleaning plate at the end!!                               | After the measurement, insert a cleaning plate.                                                                                                    |               |          |                         |          |       |  |
|                                                           |                                                                                                    |               |          |                         |          |       |  |
|                                                           | S wells DD FACSCledit OF BD FACSKITISE                                                                                                    |               |          |                         |          |       |  |
|                                                           | S wells Aqua dest.                                                                                                    |               |          |                         |          |       |  |
|                                                           | <ul> <li>Repeat 3 times in a row</li> </ul>                                                                                                    |               |          |                         |          |       |  |